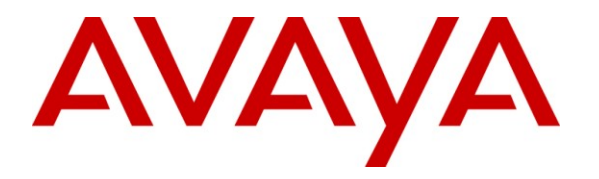

Avaya Solution & Interoperability Test Lab

# Application Notes for Mutare EVM Plus with Avaya Aura® Messaging - Issue 1.0

## Abstract

These Application Notes describe the steps required to integrate Mutare EVM Plus with Avaya Aura® Messaging. Mutare EVM Plus is a unified messaging solution that delivers voicemail and fax messages to a user's email inbox, smartphone or IM client. In addition, EVM Plus provides the Message Archive and the Message Monitor/Escalation features. Message Archive automatically copies and stores all messages on Messaging to a server for permanent storage and retrieval. Message Monitor/Escalation monitors voice mail activity and notifies an escalation agent when a voice message has not been played within a certain amount of time. EVM Plus works with Messaging using IMAP and LDAP access. For this compliance test, Microsoft Exchange was used as the email server and Microsoft Outlook Express was used as the email client.

Information in these Application Notes has been obtained through DevConnect compliance testing and additional technical discussions. Testing was conducted via the DevConnect Program at the Avaya Solution and Interoperability Test Lab.

# 1 Introduction

These Application Notes describe the steps required to integrate Mutare EVM Plus with Avaya Aura® Messaging. Mutare EVM Plus is a unified messaging solution that delivers voicemail and fax messages to a user's email inbox, smartphone or IM client. In addition, EVM Plus provides the Message Archive and the Message Monitor/Escalation features. Message Archive automatically copies and stores all messages on Messaging to a server for permanent storage and retrieval. Message Monitor/Escalation monitors voice mail activity and notifies an escalation agent when a voice message has not been played within a certain amount of time. EVM Plus works with Messaging using IMAP and LDAP access. For this compliance test, Microsoft Exchange was used as the email server and Microsoft Outlook Express was used as the email client.

# 2 General Test Approach and Test Results

To verify interoperability of Mutare EVM Plus with Avaya Aura® Messaging, voice messages were left for subscribers and EVM Plus was used to send those messages to a recipient's email inbox. In addition, voice messages were archived and accessed from the EVM Plus server using the Message Archive feature. Voice mail activity was also monitored for select mailboxes and notifications were sent to alternate contacts using the Message Monitor/Escalation feature.

## 2.1 Interoperability Compliance Testing

Interoperability compliance testing covered the following features and functionality:

- EVM Plus connectivity to Messaging using IMAP and LDAP access.
- Voice messages delivery to recipient's email inbox.
- Archiving and accessing voice messages on the EVM Plus server using the Message Archive feature.
- Monitoring voice mail activity for select mailboxes in real-time.
- Email escalation notifications to alternate contacts using the Message Monitor/Escalation feature.
- Voice message synchronization between Messaging and the EVM Plus server.
- Proper system recovery after a reboot of the EVM Plus server and loss of IP connectivity.

## 2.2 Test Results

All test cases passed with the following observation:

• In EVM Plus Release 2.2.9, private messages are not sent as email notification to the user nor are they archived.

## 2.3 Support

For technical support on EVM Plus, contact Mutare Support via phone or email.

- **Phone:** (847) 496-9000
- Email: <u>help@mutare.com</u>

# 3 Reference Configuration

**Figure 1** illustrates a sample configuration with an Avaya SIP-based network that includes the following Avaya products:

- Avaya Aura® Communication Manager running on an Avaya S8800 Server with a G650 Media Gateway. Communication Manager was configured as an Evolution Server.
- Avaya Aura® Messaging served as the voicemail system.
- Avaya Aura® Session Manager connected to Communication Manager via a SIP trunk that provides SIP connectivity for Avaya Aura® Messaging.
- Avaya Aura® System Manager used to configure Session Manager.
- Microsoft Exchange 2003 Server to forward voice messages to user's email client using SMTP.

In addition, the Mutare EVM Plus application was running on a separate server and configured via a Web browser.

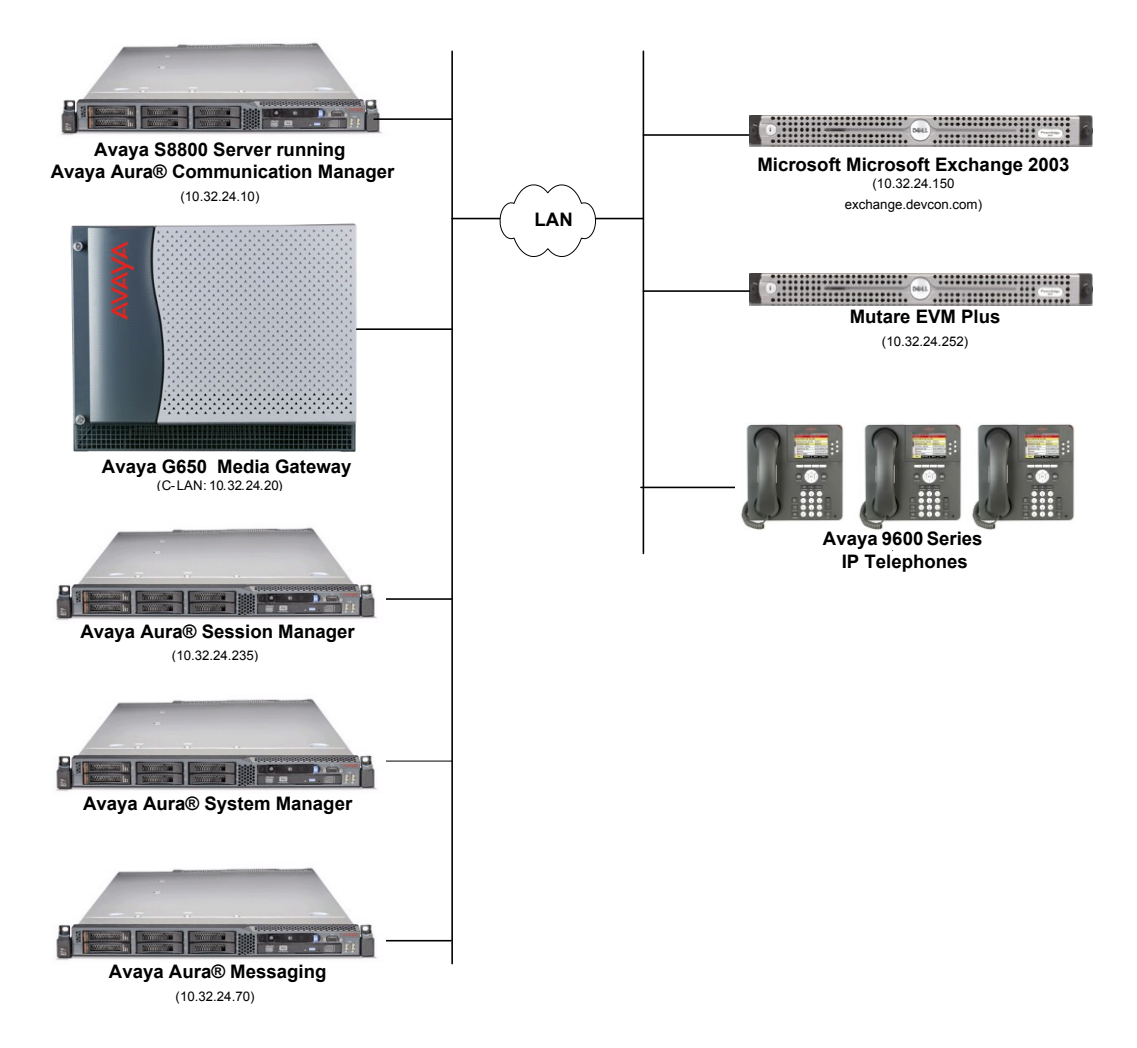

#### Figure 1: Avaya SIP Network with Avaya Aura® Messaging and Mutare EVM Plus

JAO; Reviewed: SPOC 7/5/2011 Solution & Interoperability Test Lab Application Notes ©2011 Avaya Inc. All Rights Reserved. 3 of 18 Mutare-EVM

# 4 Equipment and Software Validated

The following equipment and software were used for the sample configuration provided:

| Hardware Component                            | Version                                      |
|-----------------------------------------------|----------------------------------------------|
| Avaya S8800 Servers and G650 Media<br>Gateway | Avaya Aura® Communication Manager 6.0.1 SP 2 |
| Avaya Aura® Messaging                         | 6.0.1 SP 1                                   |
| Avaya Aura® Session Manager                   | 6.1 SP 1 (6.1.0.0-610023)                    |
| Avaya Aura® System Manager                    | 6.1.0 (6.1.0.4.5072-6.1.4.113)               |
| Avaya 9600 Series IP Telephones               | 3.101 (H.323)                                |
| Mutare EVM Plus                               | 2.2.9                                        |
| Microsoft Exchange 2003 Server                |                                              |

# 5 Configure Avaya Aura® Messaging

This section provides the procedures for configuring Messaging for integration with EVM Plus. The procedures include the following areas:

- Enable IMAP and LDAP on System Ports and Access
- Add a Trusted Server for the Mutare EVM Plus server

It is assumed that Messaging has already been configured and connected to Avaya Aura® Session Manager and Avaya Aura® Communication Manager as described in [1].

## 5.1 Enable IMAP and LDAP

| Αναγα                                                                                                    |                                 |                                    |                            |               |                  |                                   | System   | Avaya Aura <sup>®</sup> Messa<br>Management Interface ( | ging  |
|----------------------------------------------------------------------------------------------------|---------------------------------|------------------------------------|----------------------------|---------------|------------------|-----------------------------------|----------|---------------------------------------------------------|-------|
|                                                                                                    | Administratio                   | n                                  |                            |               |                  |                                   | -,       |                                                         |       |
| Administration / Messaging                                                                                   |                                 |                                    |                            |               |                  |                                   |          | This Server: devcor                                     | 1-aam |
| System Status (Application)                                                                                  |                                 |                                    |                            | -             |                  |                                   |          |                                                         |       |
| Alarm Summary<br>Voice Channels (Application)<br>Cache Statistics (Application)<br>Server Settings (Storage) | <u>Maximum Sim</u><br>Directory | nultaneous LDAP<br>Update Sessions | 100                        | <u>Confir</u> | IMAP4<br>m IMAP4 | TUI Passwor<br>TUI Passwor        | <u>d</u> |                                                         |       |
| External Hosts<br>Trusted Servers<br>Networked Servers<br>Request Remote Update                              | Default Inte                    | ernet Subscriber<br>Community      | 1                          | Pri           | vacy Enfo        | orcement Lev                      | el Voice | <b>M</b>                                                |       |
| IMAP/SMTP Settings (Storage)<br>General Options<br>Mail Options                                              | Automatic                       | Mail Forwarding                    | no 🗸                       |               |                  |                                   |          |                                                         |       |
| IMAP/SMTP Status<br>Telephony Settings (Application)                                                         | RESCHEDULING IN                 | CREMENTS FOR FULL N                | AILBOX DELIVERY            |               |                  |                                   |          |                                                         |       |
| Telephony Integration<br>Server Settings (Application)                                                       | Increment 1                     | 00 🚩 days 00 🖍                     | hrs 05 🕶 mins              | Incre         | ement 6          | 00 🚩 days                         | 02 🚩 hrs | 00 💌 mins                                               |       |
| Attendant/Operator<br>Dial Rules                                                                             | Increment 2                     | 00 🕶 days 00 🔹                     | hrs 55 🚩 mins              | Incre         | ement 7          | 00 💙 days                         | 03 🚩 hrs | 00 💙 mins                                               |       |
| System Parameters                                                                                            | Increment 3                     | 00 🕶 days 01 🚺                     | hrs 00 🛩 mins              | Incre         | ement 8          | 00 🚩 days                         | 03 🚩 hrs | 00 💌 mins                                               | =     |
| Log Configuration<br>Advanced (Application)                                                                  | Increment 4                     | 00 💙 days 01 🕚                     | hrs 00 🚩 mins              | Incre         | ement 9          | 00 🚩 days                         | 05 🚩 hrs | 00 💌 mins                                               |       |
| System Operations<br>Timeouts                                                                                | Increment 5                     | 00 🖤 days 02 🕚                     | hrs 00 💙 mins              | Increi        | <u>ment 10</u>   | 00 💙 days                         | 06 💌 hrs | 00 Mins                                                 |       |
| Miscellaneous<br>Core Files                                                                                  | SYSTEM TCP/IP PC                | DRTS                               |                            |               |                  |                                   |          |                                                         | 1     |
| Utilities<br>Messaging DB Audits (Storage)<br>Start Messaging                                                |                                 | Port 389                           | Authenticated or Anonymous | •             | LD4              | AP SSL Port                       | 636      | Enabled 💌                                               |       |
| Stop Messaging<br>LDAP Status/Restart (Storage)<br>Change LDAP Password (Storage)                            | LDAP From<br>Alternate          | e Port                             | Disabled 💌                 |               | LDA<br>!         | <u>P Directory</u><br>Update Port | 56389    | Enabled 💟                                               |       |
| Logs<br>Administration History                                                                               |                                 |                                    |                            |               | IMA              | P4 TUI Port                       | 55143    | Enabled 💟                                               |       |
| Administrator<br>Alarm<br>Software Management                                                                |                                 | Port 143                           | Enabled 💌                  |               | IMAI             | P4 SSL Port                       | 993      | Enabled M                                               |       |
| Maintenance<br>IMAP/SMTP Messaging                                                                           | POP3                            | 3 Port 110                         | Disabled 💌                 |               | PO               | P3 SSL Port                       | 995      | Disabled 💙                                              |       |
| ELA Delivery Failures 💌                                                                                      |                                 |                                    |                            |               | CMT              | D Alternate                       |          |                                                         | 1     |

## 5.2 Add Trusted Server

From the Messaging web interface, add the EVM Plus server as a trusted server. Configure the fields as shown below and click **Save**.

- Trusted Server Name
- Password and Confirm Password
- Machine Name / IP Address
- Service Name
- LDAP Access Allowed
- IMAP4 Super User Access Allowed
- IMAP4 Super User Connection Security

Set to *mutare* in this example. Create a password for the trusted server. Specify the IP address of the EVM Plus server. Set to *Mutare* in this example. Enable this option. Enable this option.

Set to Must use SSL or encrypted SASL.

| AVAYA                                                                                                    |                                    |                                    |                                         | Avaya Aura <sup>®</sup> Messaging<br>System Management Interface (SMI) |
|----------------------------------------------------------------------------------------------------|------------------------------------|------------------------------------|-----------------------------------------|------------------------------------------------------------------------|
| Help Log Off                                                                                                    | Administration                     |                                    |                                         |                                                                        |
| Administration / Messaging                                                                                      |                                    |                                    |                                         | This Server: devcon-aam                                                |
| Messaging System (Storage)<br>User Management<br>User Reports<br>Class of Service                               | Edit Trusted Server                | g or deletion of a trusted server. |                                         |                                                                        |
| ortes<br>Topology<br>System Policies<br>Enhanced List Management<br>System Mailboxes<br>System Ports and Access | Trusted Server Name                | mutare                             | Password<br>Confirm Password            |                                                                        |
| Server Information System Status (Storage)                                                                      | Machine Name / IP Address          | 10.32.24.252                       | Service Name                            | Mutare                                                                 |
| System Status (Application)<br>Alarm Summary                                                                    | Minutes of Inactivity Before Alarm | 0                                  |                                         |                                                                        |
| Voice Channels (Application)<br>Cache Statistics (Application)                                                  | Access to Cross Domain Delivery    | no 💌                               | Special Type                            | (none)                                                                 |
| External Hosts<br>Trusted Servers                                                                               | LDAP Access Allowed                | yes 💌                              | LDAP Connection Security                | No encryption required                                                 |
| Networked Servers<br>Request Remote Update<br>IMAP/SMTP Settings (Storage)                                      | IMAP4 Super User Access<br>Allowed | yes M                              | IMAP4 Super User Connection<br>Security | Must use SSL or encrypted SASL                                         |
| General Options<br>Mail Options<br>IMAP/SMTP Status                                                             | Back Save Delete Help              |                                    |                                         |                                                                        |

## 6 Configure Mutare EVM Plus

This section covers the configuration of EVM Plus, including the Message Archive and Message Monitor/Escalation features. Refer to [2] for additional information on configuring EVM Plus.

## 6.1 EVM Administration

This section covers the configuration of EVM Plus, which includes the following procedures:

- Configure Microsoft IIS
- Run evm2config.exe to set up connectivity to the SQL database and configure an EVM Site.
- Configure EVM Plus Settings
- Add EVM Users
- Edit EVM User Settings

#### 6.1.1 Configure Microsoft IIS

EVM Plus requires that Microsoft Internet Information Services (IIS) be enabled on the server. The email IP address of the Microsoft Exchange server is specified in the IIS configuration. To configure the email server's IP address in IIS, start the **IIS Manager**. Right-mouse click on the **Default SMTP Virtual Server** and select **Properties** in the left pane. Next, select the **Delivery** tab and the click on the **Advanced** button. The Advanced Delivery window shown below is displayed. Set the **Smart host** field to the IP address of the email server. Click **OK**.

| Advanced Delivery                                    | ×         |
|------------------------------------------------------|-----------|
| Maximum hop count:                                   |           |
| Masquerade <u>d</u> omain:                           |           |
| Eully-qualified domain name:<br>generic              | Check DNS |
| Smart host:                                          |           |
| Attempt direct delivery before sending to smart host |           |
| Eerform reverse DNS lookup on incoming messages      |           |
|                                                      |           |
| OK Cancel                                            | Help      |

#### 6.1.2 Run evm2config.exe

Prior to configuring EVM Plus, run evm2config.exe located in the C:\OD\Programs directory to set up connectivity to the SQL database and to configure an EVM site (e.g., (1)-Avaya AAM). Specify the **Retrieval Method** (IMAP4) and **System Type** (Modular Messaging) as shown below.

| ₩ EVM Config                                                                                                    |                                                                                                    |
|----------------------------------------------------------------------------------------------------|----------------------------------------------------------------------------------------------------|
| VM Config         SQL Database Setup         ③ SA Login       ○ Custom         SQL IP:       127.0.0.1         DB Name:       EVM229         SA Password:       mut@r3:3vm         EVM User:       evm         Valid       Reset         Copy Connect String | EVM Sites<br>Site Name: [1].Avaya AAM  Add Del<br>Retrieval Method: IMAP4 System Type: Modular Messaging<br>Serial #: [13141 License Key: rtlS6TJgIsgcEmSmyE/2NiD1mb9bj8fABdAbaKnN+IH2vD988iAej2bpXp9po0xCugNiDBd<br>MAC: 10.32.24.252 EVM Licenses: 100 STT Licenses: 100 STT Expiration: 8/31/2011 Archive Licenses: 100 Archive Expiration: 8/31/2011 |
|                                                                                                    | Copy MAC/IP                                                                                                    |

#### 6.1.3 Configure EVM Plus Settings

Using a web browser, browse to the **EVM Administration** webpage using the following URL, <u>http://10.32.24.252/evm/adminlogin.asp</u>. The following page is presented. On the **EVM Admin Login** page, log in with the appropriate credentials.

| Mutare Software                   |                     |
|-----------------------------------|---------------------|
|                                   | HELP                |
| EVM Plus Enhanced Voice Messaging |                     |
| EVMAdmin Login                    |                     |
| Admin ID: admin<br>Password:      |                     |
| LOGIN                             |                     |
| Powered By: 🛃 Mutar               | <b>'e</b> •Software |

Once successfully logged in, navigate to the **EVM Settings** page by selecting the **Settings** option in the menu at the top of the page. There are many different parameters that make up EVM Plus, but most parameters have default values that do not have to be changed. This section will cover the parameters that were changed in order to integrate EVM Plus with Messaging.

- ArchivePath Set to the message archive directory.
- **EmailFrom** Specify the "Email from" address to use for emails sent to users.
- **EVMURL** Specify the base URL to use for EVM links in email messages.
- **HdrUrgent\_Name** Required for EVM Plus to recognize and urgent voice message. Configure as shown below.
- HdrUrgent\_Val Same as above.
- ServerIP Specify the Messaging IP address.
- ServerPort Specify the LDAP port used on Messaging.
- SuperLogin Set to the user name specified in the Trusted Server configured on Messaging.
- SuperPwd Set to the password for the Trusted Server configured on
  - Messaging.
- **UseEvents** Specify whether to process new voicemails based on events.

| Muta        | <b>re</b> •Software | Admin Name: System Admin         |                                     |                          |
|-------------|---------------------|----------------------------------|-------------------------------------|--------------------------|
|             |                     | USERS   ARCHIVE   ADMINS   DEVIC | ES   DEVICE GROUPS   TOOLS   STATUS | SETTINGS   HELP   LOGOUT |
| EVM Plus    | Enhanced Voice Me   | ssaging                          |                                     | System: Avaya AAM        |
| EVMSettings | 5                   |                                  |                                     |                          |
|             | Setting             | Value                            | Scope                               |                          |
| Select      | <select></select>   |                                  | Avaya AAM                           | ADD                      |
| Help        | ArchivePath         | \OD\Archive                      | Avaya AAM                           | DELETE                   |
| Help        | AttachPrivate       | Yes                              | Avaya AAM                           | DELETE                   |
| Help        | EmailFrom           | voicemail@devcon.com             | Avaya AAM                           | DELETE                   |
| Help        | EVMURL              | http://10.32.24.252/evm          | Avaya AAM                           | DELETE                   |
| Help        | HdrUrgent_Name      | X-Priority                       | Avaya AAM                           | DELETE                   |
| Help        | HdrUrgent_Val       | 2                                | Avaya AAM                           | DELETE                   |
| Help        | ServerIP            | 10.32.24.70                      | Avaya AAM                           | DELETE                   |
| Help        | ServerPort          | 143                              | Avaya AAM                           | DELETE                   |
| Help        | SuperLogin          | mutare                           | Avaya AAM                           | DELETE                   |
| Help        | SuperPwd            | rt!S6rtjSE6oNhqs=                | Avaya AAM                           | DELETE                   |
| Help        | UseEvents           | Yes                              | Avaya AAM                           | DELETE                   |
|             |                     |                                  |                                     | SAVE                     |

#### 6.1.4 Add EVM Users

Navigate to the **EVM Users** webpage to add a user by clicking on the **Users** option at the top of the page. The following example shows user 77302 being added. Specify the **Mailbox** extension, **Name**, and the **Device Group**. Click **Add** to add the user to the EVM database.

| Mutare Software                                                                                                    | Admin Name: System Admin                                        |                                 |
|----------------------------------------------------------------------------------------------------|-----------------------------------------------------------------|---------------------------------|
| t                                                                                                    | USERS   ARCHIVE   ADMINS   DEVICES   DEVICE GROUPS   TOOLS   ST | ATUS   SETTINGS   HELP   LOGOUT |
| EVM Plus Enhanced Voice Mes                                                                                           | ssaging                                                         | System: Avaya AAM Rename        |
| EVMUsers                                                                                                    | View where Name 💽 Begins With                                   | SAVE                            |
| Mailbox Full View 77303 A Test User                                                                                   | II Name Device Group<br>Main VELETE                             |                                 |
| 77302 A Test User                                                                                                    | Main 💽 ADD                                                      |                                 |
| EVM Plus Licenses: 1 of 100<br>giSTT Subscriptions: 0 of 100 (Exp: 8/31/201<br>Archive Usage: 1 of 100 (Exp: 8/31/201 | 11)<br>11)                                                      | SAVE                            |

#### 6.1.5 Edit EVM User Settings

To access a user's EVM settings, specify the following URL, <u>http://10.32.24.252/evm</u>, in the web browser and login with the user's Messaging credentials as shown below.

| Mutare•Software                            |                             |
|--------------------------------------------|-----------------------------|
|                                            | HELP                        |
| EVM Plus Enhanced Voice Messagir           | ng                          |
| EVMLogin                                   |                             |
| Mailbox: 77302<br>Voice Mail Password: 🐽 💿 |                             |
| LOGIN                                      |                             |
|                                            | Powered By: Mutare.Software |

In the user's **EVM Settings** page, click **Add Device** to add a user device. In the following example, a *Desktop EVM* device is added, and by default it is activated. A *Desktop* device requires the user's IP address (e.g., *ip.77302@devcon.com*). The user settings also allow voice messages to be sent in .wav audio format to the recipient's email inbox. Click **Save** to save the settings

| Mutare•Sof                              | Name: A Test User<br>Mailbox: 77302                                                                           |                                   |
|-----------------------------------------|----------------------------------------------------------------------------------------------------|-----------------------------------|
|                                         |                                                                                                    | SETTINGS   HELP   LOGOUT          |
| EVM Plus Enhance                        | d Voice Messaging                                                                                             |                                   |
| EVMSettings                             |                                                                                                    |                                   |
| Device Type:<br>Desktop EVM<br>I Active | Email Address:     Send when I receive:       ip.77302@devcon.com     Iv       Voice     ALL       Iv     Fax | WAV  Audio Format  PDF Fax Format |
| ADD DEVICE                              | Re-send me all messages in my mailbox                                                                         | Updated: 5/20/11 10:24 AM         |
|                                         |                                                                                                    | Powered By: Mutare.Software       |

#### 6.2 Message Archive

Message Archive for Messaging automatically copies and stores all messages on the voicemail system to a server for permanent storage and easy retrieval. Message Archive is accessed through EVM Plus. The only configuration required for the Message Archive feature is the **ArchivePath** parameter in the **EVM Settings** page, which should be set to the message archive directory as shown in **Section 6.1.3**. To access the usage report and archived messages, select the **Archive** option from the EVM Administration webpage. The EVM Archive webpage is displayed below with links to the **Usage Report** and **Archived Messages**.

| Mutare Software           | Admin Name: System Admin                                       |                                  |
|---------------------------|----------------------------------------------------------------|----------------------------------|
|                           | USERS   ARCHIVE   ADMINS   DEVICES   DEVICE GROUPS   TOOLS   S | TATUS   SETTINGS   HELP   LOGOUT |
| EVM Plus Enhanced Voice I | Messaging                                                      | <b>System:</b> Avaya AAM         |
| EVMArchive                |                                                                |                                  |
| Usage Re                  | port Archive Enabled Groups:                                   |                                  |
| Archived Me               | ssages 🔲 Another Group                                         |                                  |
|                           |                                                                | SAVE                             |

#### 6.3 Message Monitor/Escalation

Message Monitor/Escalation is a web tool used by administrators to track and view mailbox activity as it takes place in real-time. It monitors the message waiting status on selected voice mailboxes and sends a notice in an escalating pattern to backup contacts. Once all waiting messages are played, the escalation process automatically ceases.

To configure the Monitor/Escalation feature, browse to the Message Monitor/Escalation administration webpage using the following URL, <u>http://10.32.24.252/monitor</u>, and log in with the appropriate credentials.

| Message Mo      | onitor - Administrator Log | gin |  |  |
|-----------------|----------------------------|-----|--|--|
| Mutare Software |                            |     |  |  |
|                 | Admin ID:                  |     |  |  |
|                 | PIN:                       |     |  |  |
|                 | Login                      |     |  |  |
| Power           | ed By: 🔰 Mutare - Software |     |  |  |

The Message Monitor/Escalation administration webpage is displayed as shown below. Click on the **Settings** link.

|                                               | Messa                                    | ige Mo        | phitor      | / Escala                     | tion        |      |      |  |  |
|-----------------------------------------------|------------------------------------------|---------------|-------------|------------------------------|-------------|------|------|--|--|
|                                               | System: Avaya AAM 💌 Rename               |               |             |                              |             |      |      |  |  |
|                                               | Grou                                     | p: Main 💌 .   | Add   Renar | ne   Del                     |             |      |      |  |  |
|                                               | Admi                                     | n: System Adr | nin (admin) | - <u>Change PIN   Logo</u> u | <u>.t</u>   |      |      |  |  |
| Home                                          |                                          |               |             |                              |             | Saue | Help |  |  |
| nome                                          |                                          |               |             |                              |             | 3040 | neip |  |  |
| !                                             | Escalation   Settings   Reports   Admins |               |             |                              |             |      |      |  |  |
| Sort By: Oldest Unplayed 💌 🔲 Every 15 seconds |                                          |               |             |                              |             |      |      |  |  |
|                                               | Monitored Mailt                          | oxes          |             |                              |             |      |      |  |  |
| Del Mailbox Name                              | e COS                                    | Total Msgs    | Unplayed    | Oldest Unplayed              |             |      |      |  |  |
| 77303 A Test User                             |                                          | 0             | 0           |                              | <u>View</u> |      |      |  |  |
| Mailbox:                                      | Name:                                    |               | cos:        | Add                          |             |      |      |  |  |
| Powered By: Mutare. Software                  |                                          |               |             |                              |             |      |      |  |  |

In the Settings webpage, set the MSS Host field to the Messaging IP address and set the MSS Port field to IMAP port 143 as specified in Section 5.1. Specify the login credentials as configured in the Trusted Server on Messaging as shown in Section 5.2. The MSS Login field should be set to the Trusted Server Name and the MSS Password field should be set to the Password of the Trusted Server. Click Save.

| Mutare Software                                                                                | Message Monitor / Escalation<br>System: Avaya AAM  Rename<br>Group: Main Add   Rename   Del<br>Admin: System Admin (admin) - <u>Change PIN   Logout</u> |
|------------------------------------------------------------------------------------------------|----------------------------------------------------------------------------------------------------|
| Home > Settings                                                                                | <u>Save</u>   <u>Help</u>                                                                                                    |
| MSS Host: 1<br>MSS Port: 1<br>MSS SSL: 1<br>MSS Login: 1<br>MSS Password: 1<br>MSS Password: 1 | 0.32.24.70<br>43<br>143<br>143<br>143<br>144<br>156rtjSE6oNhqs=                                                                                         |

After configuring the settings, return to the home page and add a voice mailbox to monitor as shown below and click **Add**.

|                   | Message Monitor / Escalation                             |
|-------------------|----------------------------------------------------------|
|                   | System: Avaya AAM 💌 Rename                               |
|                   | Group: Main 💌 Add   Rename   Del                         |
|                   | Admin: System Admin (admin) - <u>Change PIN   Logout</u> |
| Home              | Save   Help                                              |
| Es                | calation   Settings   Reports   Admins                   |
|                   |                                                          |
| Sort By: Ok       | dest Unplayed 💌 🔲 Every 15 seconds                       |
|                   | Monitored Mailboxes                                      |
| Del Mailbox Name  | COS Total Msgs Unplayed Oldest Unplayed                  |
| 77303 A Test User |                                                          |
| Mailbox: 77302 Na | ame: A Test User Cos: Add                                |
| Powe              | rred By: 🛃 Mutare - Software                             |

Next, add an escalation agent by navigating to **Escalation** $\rightarrow$ **Agents** starting from the home page. Configure an escalation agent as shown below by specifying the **Agent ID**, **Agent Name**, and **Email**. Select the **Active** checkbox and then click **Add**.

| Message Monitor / Escalation    |                                                                  |                         |                                    |  |  |  |  |  |  |
|---------------------------------|------------------------------------------------------------------|-------------------------|------------------------------------|--|--|--|--|--|--|
|                                 | System: Avaya AAM V Rename                                       |                         |                                    |  |  |  |  |  |  |
|                                 | n livvai e                                                       | Group: Main 💌 Add   F   | Rename   Del                       |  |  |  |  |  |  |
|                                 |                                                                  | Admin: System Admin (ad | lmin) - <u>Change PIN   Logout</u> |  |  |  |  |  |  |
| Home > Escalation > Edit Agents | ;                                                                |                         | <u>Save</u>   <u>Help</u>          |  |  |  |  |  |  |
| 0 Total Ager                    | 0 Total Agents - Show Agents where Agent ID 💌 begins with Filter |                         |                                    |  |  |  |  |  |  |
| Del Active Agent ID             | Agent Name                                                       | Email                   | SMS Email                          |  |  |  |  |  |  |
|                                 | Add New Agent                                                    |                         |                                    |  |  |  |  |  |  |
| Add 🔽 1234                      | Escalation Agent                                                 | ip.77302@devcon.com     | CSelect>                           |  |  |  |  |  |  |
| Powered By: Mutare. Software    |                                                                  |                         |                                    |  |  |  |  |  |  |

Return to the **Escalation** webpage and select the escalation agent for the mailbox previously added. In addition, specify the escalation pattern for this mailbox. In the following example, the first escalation notice will be sent 2 minutes after the voice message has been left if it hasn't been played yet. The subsequent escalation will take place 5 minutes later. Click **Save**.

|      | Message Monitor / Escalation   |        |                     |                      |                            |                |               |          |                       |             |
|------|--------------------------------|--------|---------------------|----------------------|----------------------------|----------------|---------------|----------|-----------------------|-------------|
|      | Group: Main Add   Rename   Del |        |                     |                      |                            |                |               |          |                       |             |
|      |                                |        |                     |                      | Admin:                     | System Adr     | nin (admin) - | Change P | IN   Logout           |             |
| Home | Home > Escalation Save   Help  |        |                     |                      |                            |                |               |          |                       | <u>Help</u> |
|      |                                |        |                     | Agents   Schedu      | <u>iles   Holidays   (</u> | Carriers   Rep | <u>oort</u>   |          |                       |             |
|      |                                | 1      | Total Mailboxes -   | Show Mailboxes where | ailbox 💌 k                 | egins with     |               |          | Filter                |             |
|      | Del                            | Active | Mailbox             | Description          | Schedu                     | Escalation     | Initial Min   | Tier Min | Agents                |             |
|      |                                |        | 77302               | Test Agent           | Main 💌                     | None           | 2             | 5        | 1: Escalation Agent 💌 |             |
|      |                                |        |                     |                      |                            |                |               |          | 2: Escalation Agent 💌 |             |
|      |                                |        |                     |                      |                            |                |               |          | 3: <select></select>  |             |
|      |                                |        |                     |                      |                            |                |               |          | 4: <select></select>  |             |
|      |                                |        |                     |                      |                            |                |               |          | 5: <select></select>  |             |
|      |                                |        |                     |                      |                            |                |               |          | 6: <select></select>  |             |
|      |                                |        |                     | ρ                    | dd New Agen                | t              |               |          |                       |             |
|      | Add                            |        | <select> 💌</select> |                      | <select> 💌</select>        |                |               |          |                       |             |
|      | Powered By: Mutare. Software   |        |                     |                      |                            |                |               |          |                       |             |

## 7 Verification Steps

This section provides the steps that may be performed to verify proper configuration of Mutare EVM Plus with Avaya Aura® Messaging.

1. Run MMTest.exe located in the C:\OD\Programs directory to verify EVM Plus connectivity to Messaging. The window below is displayed. Specify the Messaging information, including the IP address, IMAP4 port, and login credentials of the Trusted Server. In addition, specify the mailbox extension and click **Connect**. Any voice message for the specified mailbox will be displayed in the window below.

| MM Test             | _ 🗆 X                     |
|---------------------|---------------------------|
| IP: 10.32.24.70     | Login: mutare             |
| Port: 143           | Pwd:                      |
| Folder/Mbx: INBOX   | 77302 Super User          |
| Auth: CRAM-MD5      | Connect Download Messages |
| <u> </u>            | <u> </u>                  |
|                     | A                         |
|                     | MMTest                    |
|                     | No messages found         |
|                     |                           |
| <b>T</b>            | V<br>F                    |
| UIDs to retrieve: 1 | thru 2147483647           |

2. From the EVM Administration webpage, click on **Status** and verify that EVM is running as shown below.

| Mutare Software                                 | Admin Name: System Admin           |                                                              |
|-------------------------------------------------|------------------------------------|--------------------------------------------------------------|
|                                                 | USERS   ARCHIVE   ADMINS   DEVICES | DEVICE GROUPS   TOOLS   STATUS   SETTINGS   HELP   LOGOUT    |
| EVM Plus Enhanced Voice M                       | lessaging                          | System: Avaya AAM Rename                                     |
| EVMStatus                                       |                                    |                                                              |
|                                                 | EVM Running OK                     |                                                              |
| Current Cycle Start (Duration): 5/20/2<br>Sec)  | 011 10:35:43 AM (0 Last E          | VM Sent: 5/20/2011 10:35:43 AM (5 Sec)                       |
| Current Cycle Progress: Done -                  | 2 of 2 Active Users Last giS       | T Cycle: 5/5/2011 1:51:12 PM (356 Hours, 44 Mins, 36<br>Sec) |
| Previous Cycle Start 5/20/2<br>(Duration): Sec) | 011 10:35:08 AM (0 Msgs Tod<br>#   | ay (EVM-<br>rchive):                                         |

3. Leave a voice message for a user and verify that the voice message is sent to the recipient's inbox as shown below.

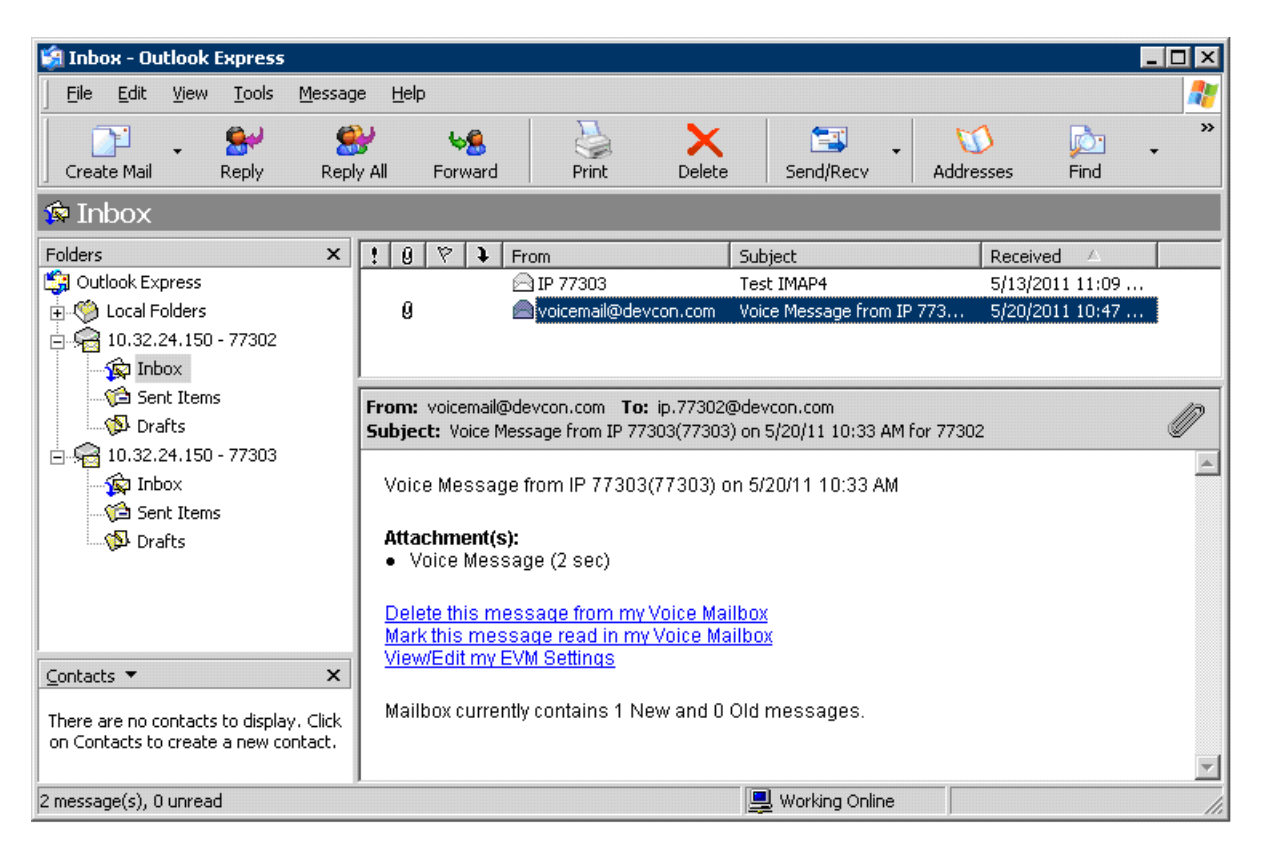

4. Navigate to the Archived Messages and verify that the previous voice messages are stored on the server as shown below. To the right of the screen are options to listen to the message.

| Øhttp://                                                  | 🖗 http://10.32.24.252/ - EVM Archive Messages> - Windows Internet Explorer 📃 🛛 |     |   |                       |                                |                                |                                            |  |  |
|-----------------------------------------------------------|--------------------------------------------------------------------------------|-----|---|-----------------------|--------------------------------|--------------------------------|--------------------------------------------|--|--|
| Show Top 25  Matching Records Refresh Export to CSV Close |                                                                                |     |   |                       |                                |                                |                                            |  |  |
| Archived Messages (Records Displayed: 17)                 |                                                                                |     |   |                       |                                |                                |                                            |  |  |
| Sys ID                                                    | Sys ID Mailbox Msg ID Chain Archive Date To From Subject                       |     |   |                       |                                |                                |                                            |  |  |
| 1                                                         | 77302                                                                          | 272 | 1 | 5/20/2011 11:08:04 AM | IP.77302@devcon-aam.devcon.com | IP.77303@devcon-aam.devcon.com | Voice Message from IP 77303 (77303)        |  |  |
| 1                                                         | 77302                                                                          | 238 | 1 | 5/20/2011 10:54:07 AM | IP.77302@devcon-aam.devcon.com | IP.77303@devcon-aam.devcon.com | Voice Message from IP 77303 (77303)        |  |  |
| 1                                                         | 77302                                                                          | 187 | 1 | 5/20/2011 10:43:46 AM | IP.77302@devcon-aam.devcon.com | IP.77303@devcon-aam.devcon.com | Voice Forward from IP 77303 (77303 / IQ 2) |  |  |
| 1                                                         | 77302                                                                          | 170 | 2 | 5/20/2011 10:43:10 AM | IP.77302@devcon-aam.devcon.com | IP.77303@devcon-aam.devcon.com | Voice Forward from IP 77303 (77303 / IQ 2) |  |  |
| 1                                                         | 77302                                                                          | 170 | 1 | 5/20/2011 10:43:10 AM | IP.77302@devcon-aam.devcon.com | IP.77303@devcon-aam.devcon.com | Voice Forward from IP 77303 (77303 / IQ 2) |  |  |
| 1                                                         | 77303                                                                          | 136 | 1 | 5/20/2011 10:41:30 AM | IP.77303@devcon-aam.devcon.com | IP.77302@devcon-aam.devcon.com | Voice Message from IP 77302 (77302)        |  |  |
| 1                                                         | 77302                                                                          | 85  | 1 | 5/9/2011 10:02:20 AM  | IP.77302@devcon-aam.devcon.com | IP.77303@devcon-aam.devcon.com | Voice Message from IP 77303 (77303)        |  |  |
| ۲<br>۲                                                    |                                                                                |     |   |                       |                                |                                |                                            |  |  |

# 8 Conclusion

These Application Notes have described the administration steps required to integrate the Mutare EVM Plus with Avaya Aura® Messaging. EVM Plus was successful in sending email notifications with voice messages to a recipient's inbox, archiving the voice messages, and monitoring voice mail activity and sending escalations to alternate contacts. All test cases passed with observations noted in **Section 2.2**.

# 9 References

This section references the Avaya and Mutare documentation relevant to these Application Notes. Avaya product documentation is available at <u>http://support.avaya.com</u>.

[1] Administering Avaya Aura® Messaging, February 2011, Release 6.0.

[2] Mutare Software EVM Plus Admin Guide, Rev 5/2010.

#### ©2011 Avaya Inc. All Rights Reserved.

Avaya and the Avaya Logo are trademarks of Avaya Inc. All trademarks identified by  $\mathbb{R}$  and  $^{TM}$  are registered trademarks or trademarks, respectively, of Avaya Inc. All other trademarks are the property of their respective owners. The information provided in these Application Notes is subject to change without notice. The configurations, technical data, and recommendations provided in these Application Notes are believed to be accurate and dependable, but are presented without express or implied warranty. Users are responsible for their application of any products specified in these Application Notes.

Please e-mail any questions or comments pertaining to these Application Notes along with the full title name and filename, located in the lower right corner, directly to the Avaya DevConnect Program at <u>devconnect@avaya.com</u>.